f y c

# Sign On Cymru

Cysyllowch & nil

r Da

081

Sell2Wales

sign on Cymru

Mewngofnodi | Login

### **New Buyer - Registering your** Sell2Wales account with SOC

steets official 15092 104 194

Torryson (eboost) weinter subscribe Lineil grmonthi

Helpline

03000 6 03000

sell2wales.gov.wales

0800 222 9004

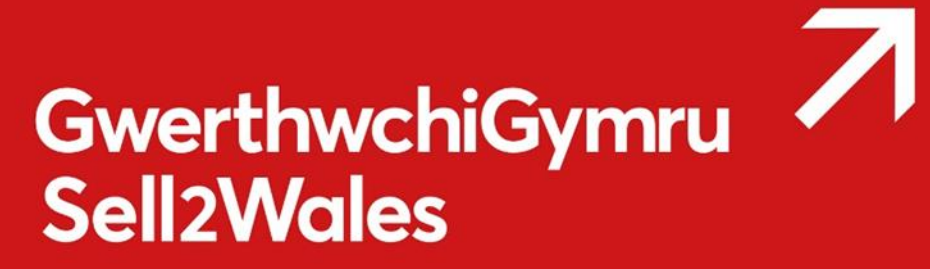

#### Sign On Cymru

'Sign On Cymru' means that each individual will only require a single username and password to access digital business support services, replacing the current system which involves having multiple log-in credentials for each service accessed within Business Wales suite of digital services.

This will include Business Wales, BOSS, Stakeholder Register, Business Directory and the Sell2Wales Portal.

#### How to register on Sell2Wales using SOC

Go to the Sell2Wales homepage - sell2wales.gov.wales

Click Free registration - You will be transferred to the SOC information page.

Click on Proceed to sign on / Register - You will be transferred to the SOC interface page

Click on the "Don't have an account? Sign up now" link.

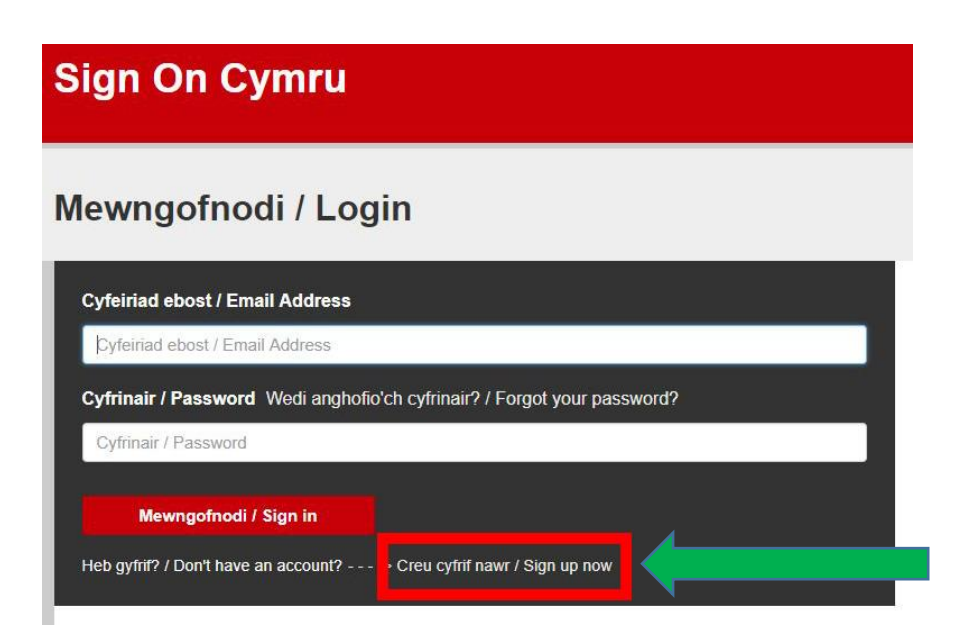

Enter an email address which you wish to use to register on Sell2Wales.

#### Click Send verification code.

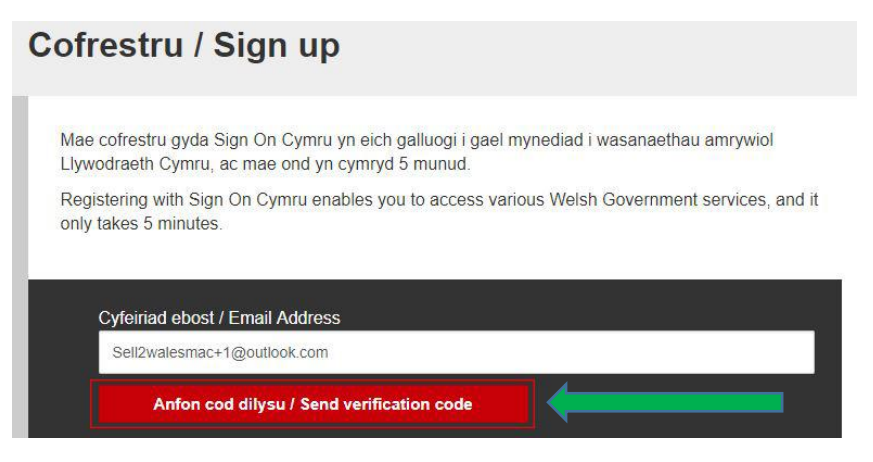

A verification code will be sent to your email address.

| Verify your email address                                                                |
|------------------------------------------------------------------------------------------|
| Thanks for verifying your <u>sell2walesmac@outlook.com</u> account! Your code is: 236564 |
| Sincerely,<br>SOC Team-PP                                                                |

Enter the received code in the verification code field and click Verify code.

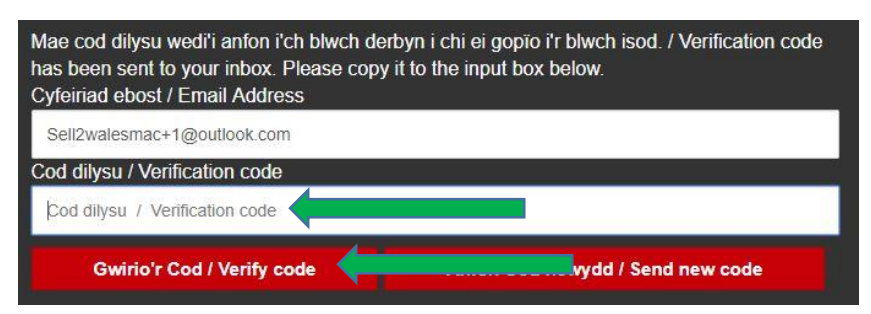

Enter your new password and confirm this in the second field.

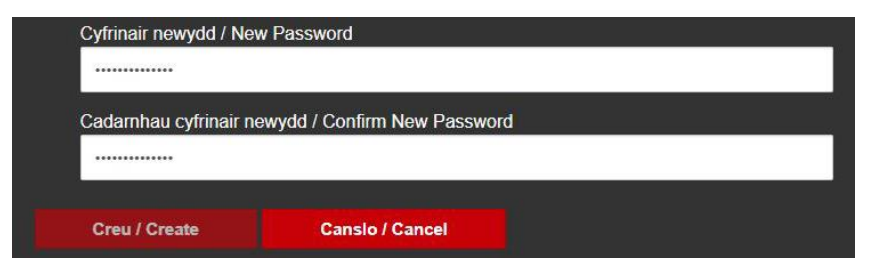

Click Create - You will then be transferred to your initial registration page.

Click **Register as a Buyer –** You will then be transferred to the buyer registration page.

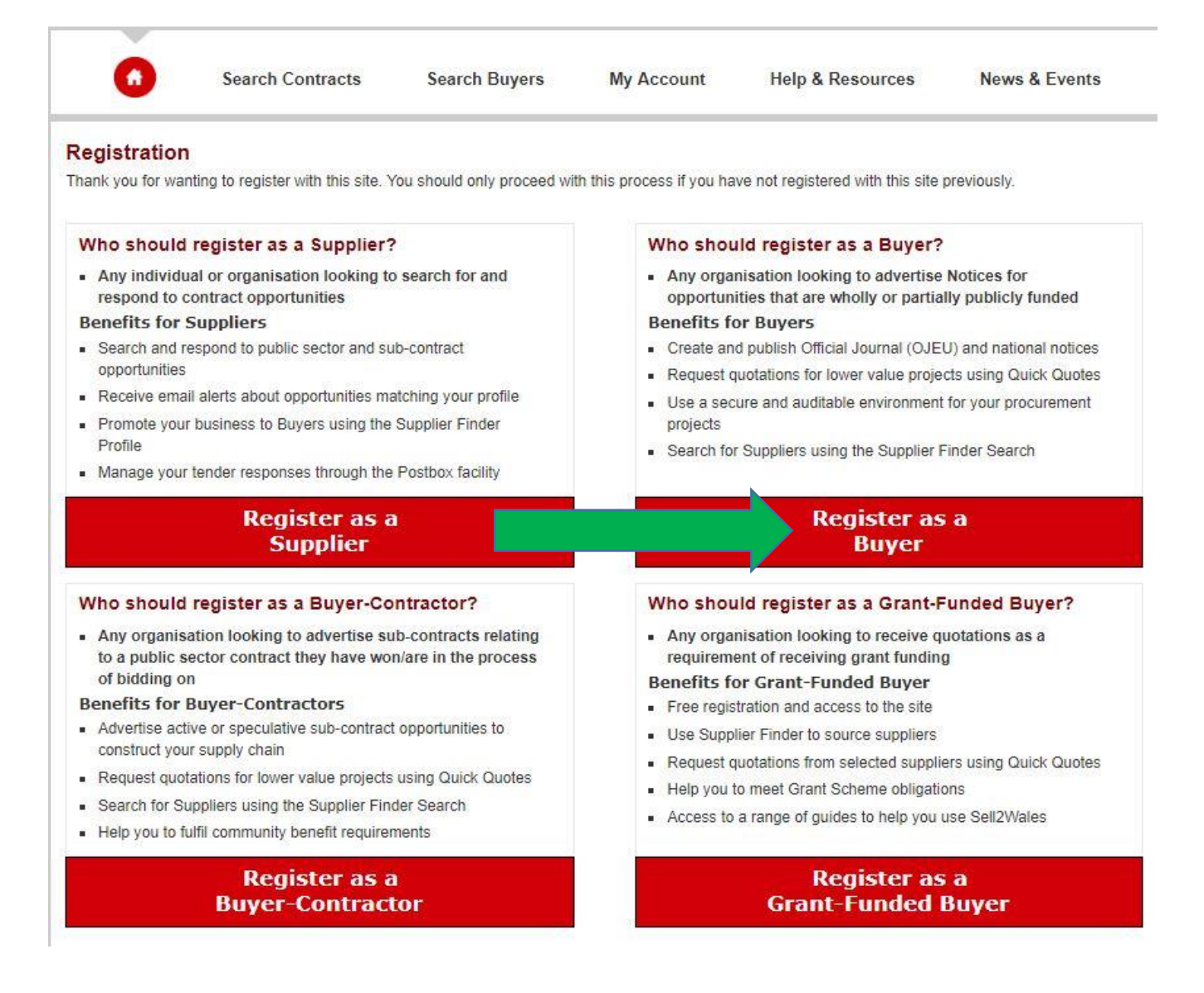

The buyer registration page will give you two options:

**Option one – Join an existing buying organisation**, this will allow you to join a buying organisation that is already registered on Sell2Wales. If your organisation is already registered, please continue to the next page.

**Option two – Create a new buying organisation,** if your organisation is not registered on Sell2Wales, you will be required to create a new buying organisation. Please continue to page **6** for more information.

If you are unsure if your organisation is registered please continue to the next page.

#### Option one - Join an existing buying organisation

Use the text box to search for an **Existing buyer organisation**, once inserted **click search**.

| iyer Registi                          | ration                                                      |                                            |                                           |                                 |                             |
|---------------------------------------|-------------------------------------------------------------|--------------------------------------------|-------------------------------------------|---------------------------------|-----------------------------|
| Organisation Deta                     | ils Registration Details                                    | Communication Details                      | 7                                         |                                 |                             |
| Buyer Regis                           | tration                                                     |                                            |                                           |                                 |                             |
| you wish to publ<br>nd click the Sear | lish notices on behalf of an o<br>r <mark>ch</mark> button. | rganisation <mark>first</mark> enter the c | organisation's name in t                  | he search for an existing buyin | g organisation section belo |
| you cannot find<br>ne Submit button   | the buying organisation you<br>1.                           | require please enter your o                | rganisation's name in th                  | ne Enter a new buying organisa  | tion section below and clic |
| earch for an                          | existing buyer organi                                       | isation                                    | Enter a new                               | buying organisation             |                             |
| Enter your buying organisation name:  |                                                             |                                            | Enter your new buying organisation name : |                                 |                             |
| - Jose Julyn                          |                                                             |                                            |                                           |                                 | Submit                      |
|                                       |                                                             | Search                                     |                                           |                                 |                             |
|                                       |                                                             | Search                                     |                                           |                                 |                             |
|                                       |                                                             | Search                                     |                                           |                                 |                             |

Click **select** on your buying organisation – if you cannot find the organisation you require please proceed to the next page.

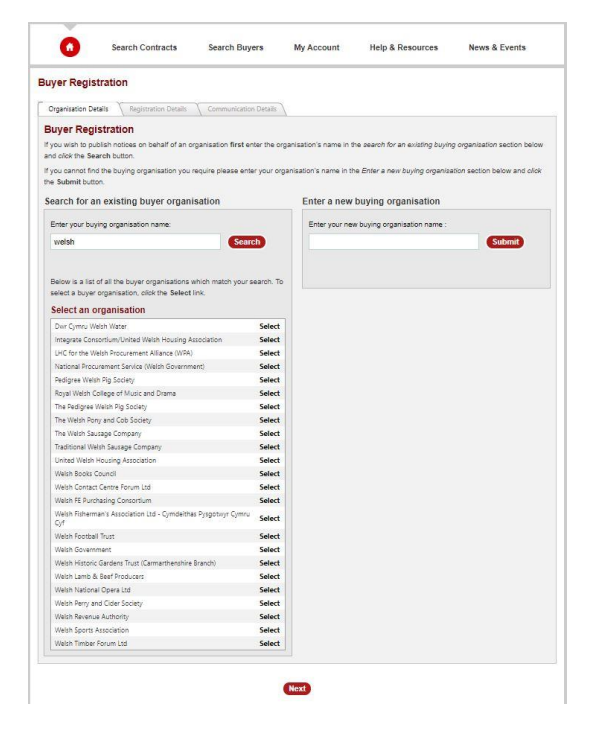

If you are happy with your selection, please continue to page 7.

#### Option two – Create a new buying organisation

Enter your buying organisation name in the **New buying organisation** text box, once done click **Submit**.

| 0                                            | Search Contracts                          | Search Buyers                | My Account              | Help & Resources                 | News & Events                |
|----------------------------------------------|-------------------------------------------|------------------------------|-------------------------|----------------------------------|------------------------------|
| Buyer Registra                               | ition                                     |                              |                         |                                  |                              |
| Organisation Details                         | Registration Details                      | Communication Details        | \                       |                                  |                              |
| Buyer Regist                                 | ration                                    |                              |                         |                                  |                              |
| If you wish to publis<br>and click the Searc | h notices on behalf of an or<br>h button. | ganisation first enter the o | rganisation's name in t | he search for an existing buying | g organisation section below |
| If you cannot find th<br>the Submit button.  | e buying organisation you r               | equire please enter your or  | ganisation's name in t  | ne Enter a new buying organisa   | tion section below and click |
| Search for an e                              | existing buyer organi                     | sation                       | Enter a new             | buying organisation              |                              |
| Enter your buying                            | organisation name:                        |                              | Enter your ne           | w buying organisation name :     |                              |
|                                              |                                           |                              |                         |                                  | Submit                       |
|                                              |                                           |                              |                         |                                  |                              |
|                                              |                                           |                              |                         |                                  |                              |
|                                              |                                           |                              |                         |                                  |                              |
|                                              |                                           |                              | Next                    |                                  |                              |
|                                              |                                           |                              |                         |                                  |                              |

Once you have entered your organisation name, you will be required to fill in your registration and communication details. Please continue onto the next page.

#### **Registration details**

Please complete all mandatory fields.

| ganisation Details Registr   | ation Details Communication Details                                       |  |
|------------------------------|---------------------------------------------------------------------------|--|
| are requested to complete /  | update the following information regarding your company:                  |  |
| equired information          |                                                                           |  |
| Organisation Information –   |                                                                           |  |
| Organisation Name:           | (AA0007) Welsh Government                                                 |  |
| User Information             |                                                                           |  |
| THE                          |                                                                           |  |
| The.                         | Please select                                                             |  |
| First Name:                  |                                                                           |  |
| Last Name:                   |                                                                           |  |
| • Job Title:                 |                                                                           |  |
| Phone:                       |                                                                           |  |
| Website:                     |                                                                           |  |
| Email Address:               | jedh8796+3@gmail.com                                                      |  |
| Organisation Details         |                                                                           |  |
| ou can search for your addre | ss by postcode by entering the postcode below, and selecting Find Address |  |
| Organisation Name            |                                                                           |  |
| Address Line 1:              |                                                                           |  |
| Address Line 1.              |                                                                           |  |
| Address Line 2:              |                                                                           |  |
| * Town/City:                 |                                                                           |  |
| * Postal Code:               |                                                                           |  |
|                              | Find Address                                                              |  |
| Region:                      | - please select -                                                         |  |
| Country:                     | United Kingdom (GB)                                                       |  |
|                              |                                                                           |  |

#### **Communications details**

Please complete all mandatory fields, this information will be used to determine your preferred language of communications.

| rganisation Details Registration Details Communicat                        | tion Details                                              |
|----------------------------------------------------------------------------|-----------------------------------------------------------|
| are requested to complete / update the following information               | on regarding your preferences:                            |
| equired information                                                        |                                                           |
| Communication Details                                                      |                                                           |
| * All of our information and services are available in Welsh               |                                                           |
| and English. Would you like to receive any support in<br>Welsh?            | ○ Yes ● No                                                |
| * Would you like to receive written information (e.g.                      | Please select                                             |
| Factsheets, Emails, Letters) in?                                           |                                                           |
| * Where we need to contact you by phone, would you like<br>us to do so in? | Please select •                                           |
| * Where we arrange to meet you, would you like the<br>meeting to be in?    | Please select •                                           |
| Registered email address                                                   |                                                           |
| Any communications will be sent to your registered email<br>address:       | jedh8796+4@gmail.com                                      |
| Additional Options                                                         |                                                           |
| Newsletter:                                                                | Please tick if you'd like to receive an e-mail newsletter |
| Confirmation                                                               |                                                           |
| * Please tick to confirm you have read and agree with ou                   | r Terms & Conditions.                                     |
| Please tick to confirm you have read and agree with ou                     | r Privacy Notice.                                         |
|                                                                            |                                                           |

Click **Submit Registration** - You will then be transferred to the Sell2Wales homepage pending authorisation.

#### Option one - Join an existing buying organisation.

Once you have completed the process, an email will be sent to your organisations Buyer controller or controllers, it will be up to them to authorise your buyer account and set your access levels.

#### Option two - Create a new buying organisation

Once you have completed the process, an email will be sent to Sell2Wales / Value Wales for approval, if your organisation is approved you will be notified by email.

If you fail to complete and save the Sell2Wales profile within 24 hours of signing up, your "Sign on Cymru" registration will be deleted and you must register on SOC again.

If you need any further information or assistance please contact us on 0800 222 9004.